# 排除CUCM Web(GUI)问题

### 目录

简介 先决条件 要求 使用的组件 流程图 问题 1:数据库通信错误 问题 2:无法建立与服务器的连接(无法访问远程节点) 问题 3:无法建立与服务器的连接(未知错误) 问题 4:无法建立与服务器的连接(证书例外) 问题 5: GUI访问速度非常慢 问题 6:无法在最终用户登录页中复制/粘贴密码 问题 7:无法使用Firefox和Chrome访问ELM 问题8:网页自动注销 问题 9:无法访问CUCM的管理员/用户网页 问题 10:本地代理未响应,主代理或本地代理可能已关闭 相关信息

### 简介

本文档介绍未显示Cisco Unified Communications Manager(CUCM)网页或CUCM用户页面或显示错误的大多数原因。

### 先决条件

### 要求

思科建议您了解CUCM。

### 使用的组件

本文档中的信息基于CUCM版本7.x/8.x/9.x/10.x。

本文档中的信息都是基于特定实验室环境中的设备编写的。本文档中使用的所有设备最初均采用原 始(默认)配置。如果您使用的是真实网络,请确保您已经了解所有命令的潜在影响。

### 流程图

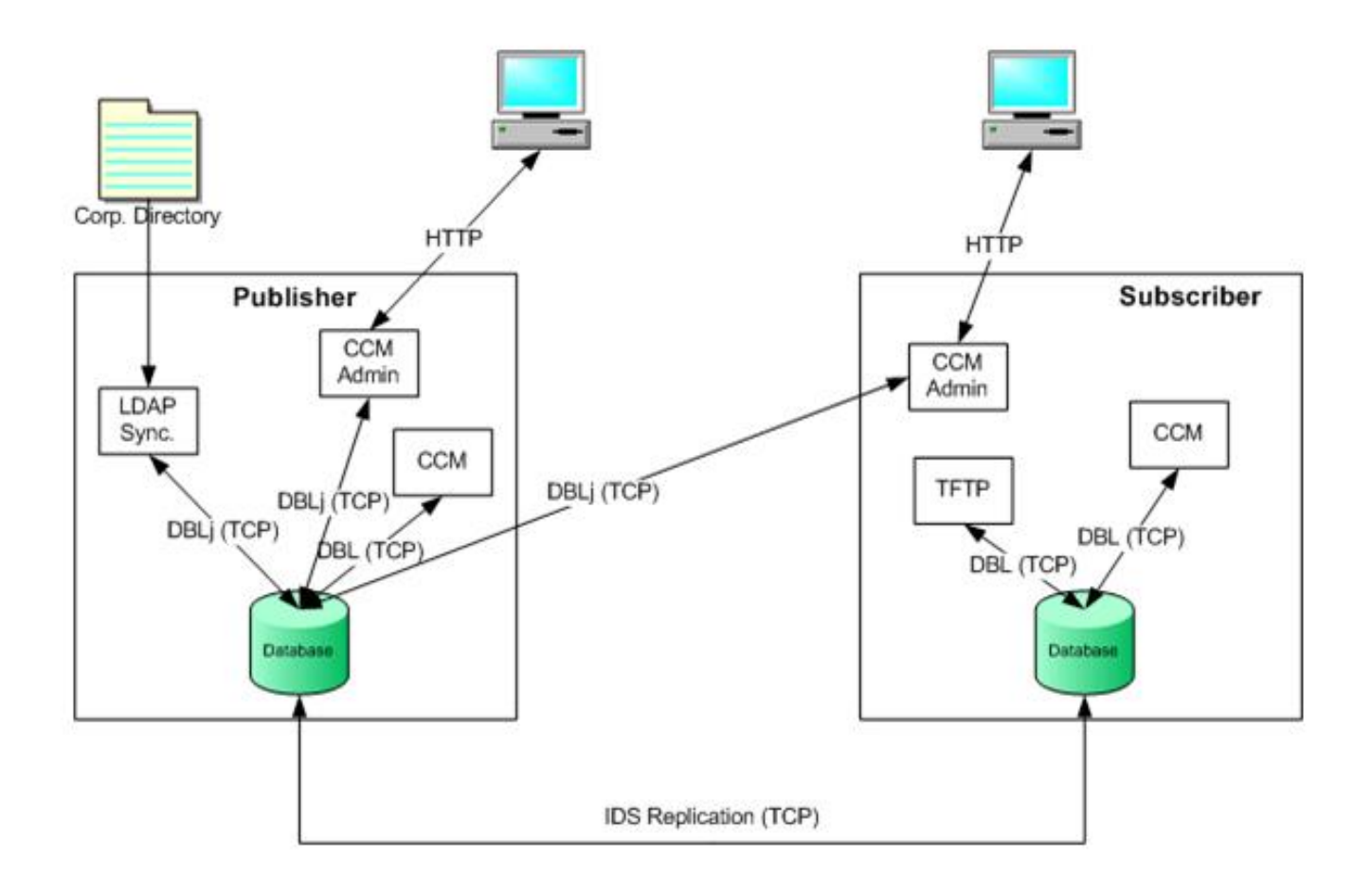

### 问题 1:数据库通信错误

当您尝试从发布服务器登录CUCM Admin网页时,会收到"数据库通信错误"错误。

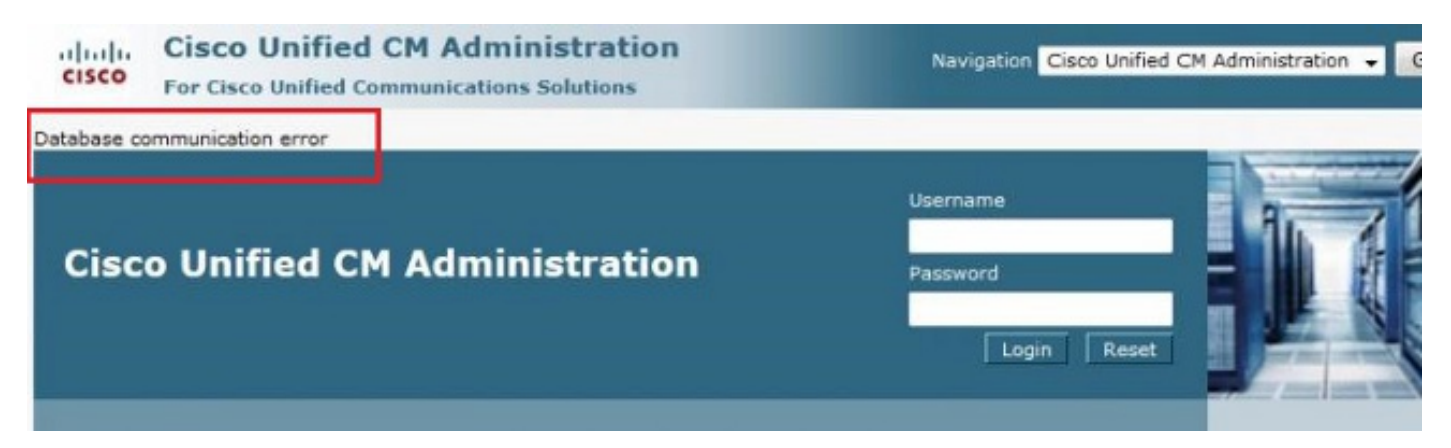

您可以从订用服务器登录CUCM Admin网页,但CUCM上的任何更改都会导致以下错误之一:'从数 据库中检索信息时出错。java.sql.SQLException:没有删除权限。' *或"*添加失败"。此操作需要"插入 "权限。'

| Phone Configuration |  |
|---------------------|--|
| hone Configuration  |  |
|                     |  |
| Save                |  |
|                     |  |
| Status              |  |

#### - Phone Type

当您在发布服务器中进行更改后尝试登录服务器时,例如主机名或IP地址通过CLI或操作系统 (OS)管理页面更改时,可能会发生此问题。在这种情况下,请将更改恢复为旧配置,以便您登录。

如果未对CUCM Publisher进行任何更改,并且您仍然收到"Database Communications Error(数据 库通信错误)"消息,请检查以下项:

- 输入utils dbreplication runtimestate命令以检查DBreplication Status。确认所有节点上的复制状态都为2,没有任何错误或不匹配。
- 确定当前是否运行思科数据库(DB)服务。未在发布服务器上启动的思科数据库也可能导致此问题。用户上的错误/症状不同,因为用户使用其自己运行正常的思科数据库进程。但是,当您尝试更新配置时,订用服务器会与发布服务器上的思科数据库联系,该联系不起作用,并会在订用服务器上导致错误。

此外,无法访问Publisher的CUCM页面可能是因为数据库通信错误,Informix不接受任何更多连接 。

utils dbreplication runtimestate命令不起作用:

admin:utils dbreplication runtimestate File "/usr/local/cm/bin/DbReplRTstate.py", line 578, in ? fin = open(tfile, 'r') IOError: [Errno 2] No such file or directory: '/var/log/active/cm/trace/dbl/sdi/getNodes' Cisco Bug ID <u>CSCtl74037</u>也记录了此问题。此问题的解决方法是从CLI输入以下命令:

utils service stop A Cisco DB utils service start A Cisco DB 并从可维护性页面停止思科快速转发(CEF)服务。

输入**utils service start A Cisco DB命令**以启动Cisco DB服务。如果服务未启动,请致电思科技术支 持中心(TAC),以便从根用户启动服务。TAC验证根访问问题。在少数情况下,如果数据库损坏 ,则需要重建CUCM。

## 问题 2:无法建立与服务器的连接(无法访问远程节点)

您无法从当前登录的CUCM的Serviceability页面访问其他CUCM节点。选择**Cisco Unified** Serviceability > Tools > Control Center Feature/Network Services > Select Server > Go。

显示的错误消息是"无法建立与服务器的连接(无法访问远程节点)"。

| 🔎 Most Visited 🗍 Getting Started 📊 Log On - Cisco Unity 📊 CM PUB 🗍 WLC - Chicago |  |
|----------------------------------------------------------------------------------|--|
| CISCO Unified Serviceability<br>For Cisco Unified Communications Solutions       |  |
| <u>A</u> larm ▼ <u>T</u> race ▼ To <u>o</u> ls ▼ <u>S</u> nmp ▼ <u>H</u> elp ▼   |  |
| Control Center - <u>N</u> etwork Services                                        |  |
| ⊂ Status                                                                         |  |

Connection to the Server cannot be established(Unable to access Remote Node)

| Select Server          |      | <br> |  |
|------------------------|------|------|--|
| Server* [:0.170.101.1] | ▼ Go |      |  |
|                        |      |      |  |

Image: - indicates required item.

#### 解决方法

单独登录到每个CUCM节点,以访问可维护性和激活/停用服务。

#### 解决方案

- 检查Tomcat证书是否已过期。(选择Cisco OS Administration > Security > Certificate Management > tomcat.pem)。 如果过期,请重新生成Tomcat证书并重新启动Tomcat服务。 如果使用证书颁发机构(CA)签名的证书,请获取CA重新签名的Tomcat证书签名请求 (CSR),重新上传该证书,然后使用utils service restart Cisco Tomcat命令重新启动。如果在 受影响的服务器上使用自签名证书,请从CLI或OS Admin中使用set cert regen tomcat命令重 新生成Tomcat证书,然后使用utils service restart Cisco Tomcat命令重新启动Cisco Tomcat服 务。此已知缺陷记录在Cisco Bug ID <u>CSCth44399中</u>。
- 2. 确认Tomcat证书的有效性。检查有问题节点的Tomcat信任证书是否在其他节点上。如果它不 在节点上,请下载有问题节点的Tomcat信任证书并将其作为Tomcat信任上传到其他节点。然 后,在有问题的节点上重新生成Tomcat证书,并在两个节点上重新启动Tomcat服务。

### 问题 3:无法建立与服务器的连接(未知错误)

您无法从当前登录的CUCM的Serviceability页面访问其他CUCM节点。选择**Cisco Unified** Serviceability > Tools > Service Activation/Control Center Feature/Network Services > Select Server > Go。

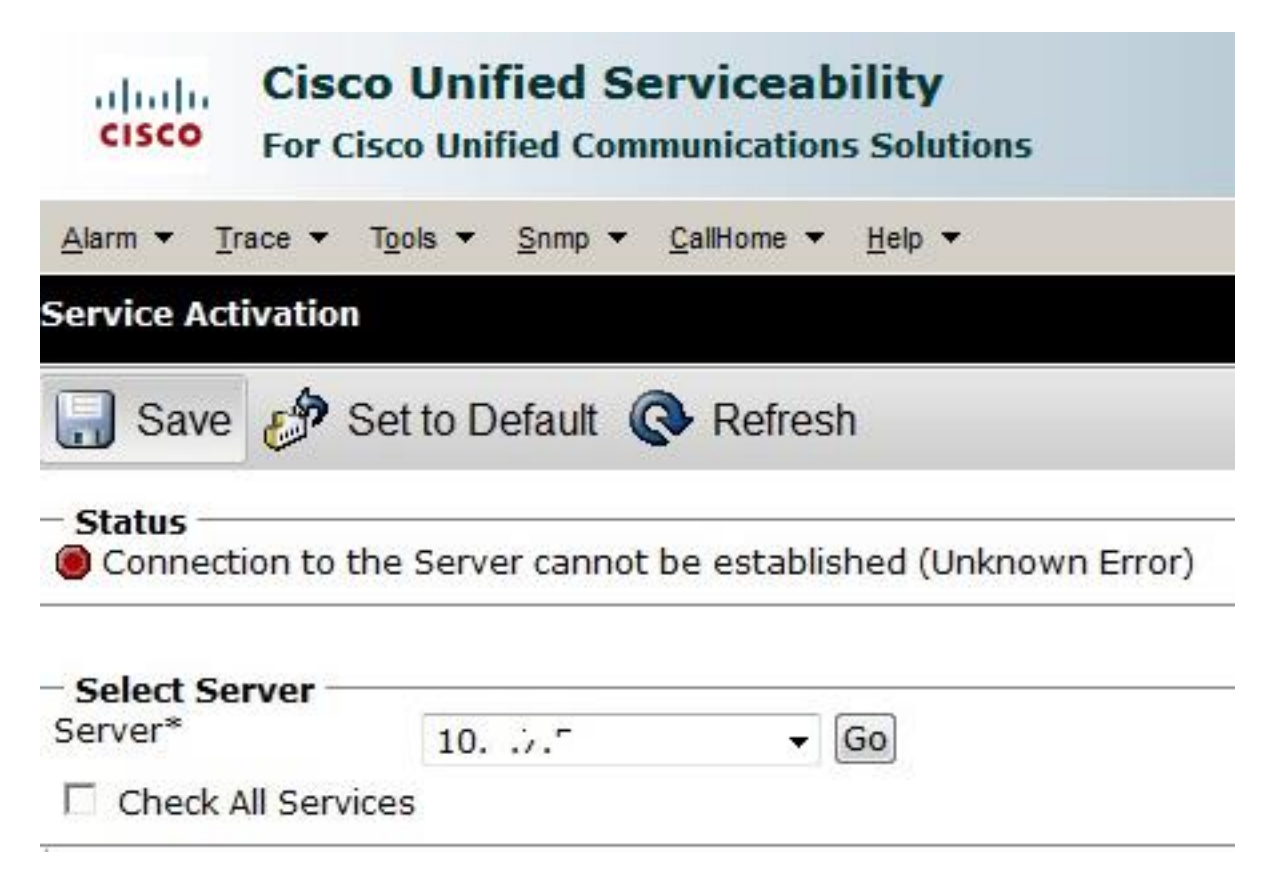

#### 解决方法

单独登录到每个CUCM节点,以访问可维护性和激活/停用服务。

#### 解决方案

- 1. 输入utils dbreplication runtimestate命令以检查CUCM群集中是否存在任何复制问题。
- 2. 使用utils service restart Cisco Tomcat命令重新启动Tomcat服务。
- 3. 检查节点上是否存在任何Tomcat证书(tomcat-trust)序列号不匹配。
- 4. 选择Cisco OS Administration > Security > Certificate Management > tomcat.pem并检查 Tomcat证书是否已过期。如果过期,请重新生成Tomcat证书并重新启动Tomcat服务。 如果 使用CA签名的证书,请获取CA重新签名的Tomcat CSR,重新上传该证书,然后使用utils service restart Cisco Tomcat命令重新启动Cisco Tomcat服务。如果在受影响的服务器上使用 自签名证书,请从CLI或OS Admin中使用set cert regen tomcat命令重新生成Tomcat证书,然 后使用utils service restart Cisco Tomcat命令重新启动Cisco Tomcat服务。这些已知缺陷记录 在Cisco Bug ID <u>CSCui29232和CSCud67438中</u>。

### 问题 4:无法建立与服务器的连接(证书例外)

您无法从当前登录的CUCM的Serviceability页面访问其他CUCM节点。选择**Cisco Unified** Serviceability > Tools > Service Activation/Control Center Feature/Network Services > Select Server > Go。

显示的错误消息是"无法建立与服务器的连接(证书异常)"。

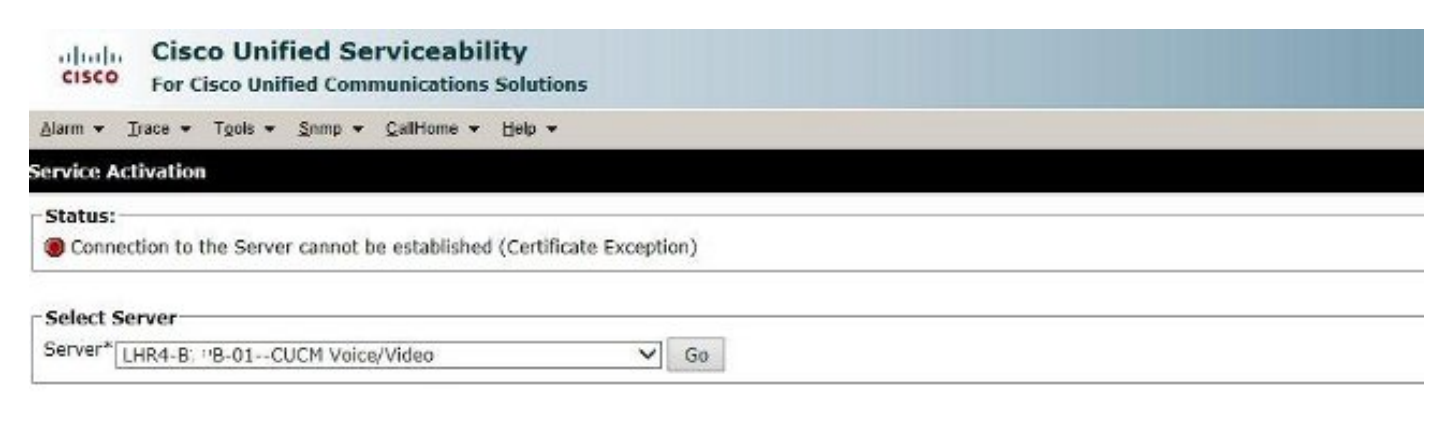

#### 解决方法

单独登录到每个CUCM节点,以访问可维护性和激活/停用服务。

#### 解决方案

- 1. 输入utils dbreplication runtimestate命令以检查CUCM群集中是否存在任何复制问题。
- 2. 使用utils service restart Cisco Tomcat命令重新启动Tomcat服务。
- 3. 检查节点上是否存在任何Tomcat证书(tomcat-trust)序列号不匹配。
- 4. 选择Cisco OS Administration > Security > Certificate Management > tomcat.pem并检查 Tomcat证书是否已过期。如果过期,请重新生成Tomcat证书并重新启动Tomcat服务。 如果 使用CA签名的证书,请获取CA重新签名的Tomcat CSR,重新上传该证书,然后使用utils service restart Cisco Tomcat命令重新启动Cisco Tomcat服务。如果在受影响的服务器上使用 自签名证书,请从CLI或OS Admin中使用set cert regen tomcat命令重新生成Tomcat证书,然 后使用utils service restart Cisco Tomcat命令重新启动Cisco Tomcat服务。此已知缺陷记录在 Cisco Bug ID <u>CSCup10995中</u>。

### 问题 5: GUI访问速度非常慢

发布服务器和订用服务器上的CUCM Web/GUI访问速度非常慢。

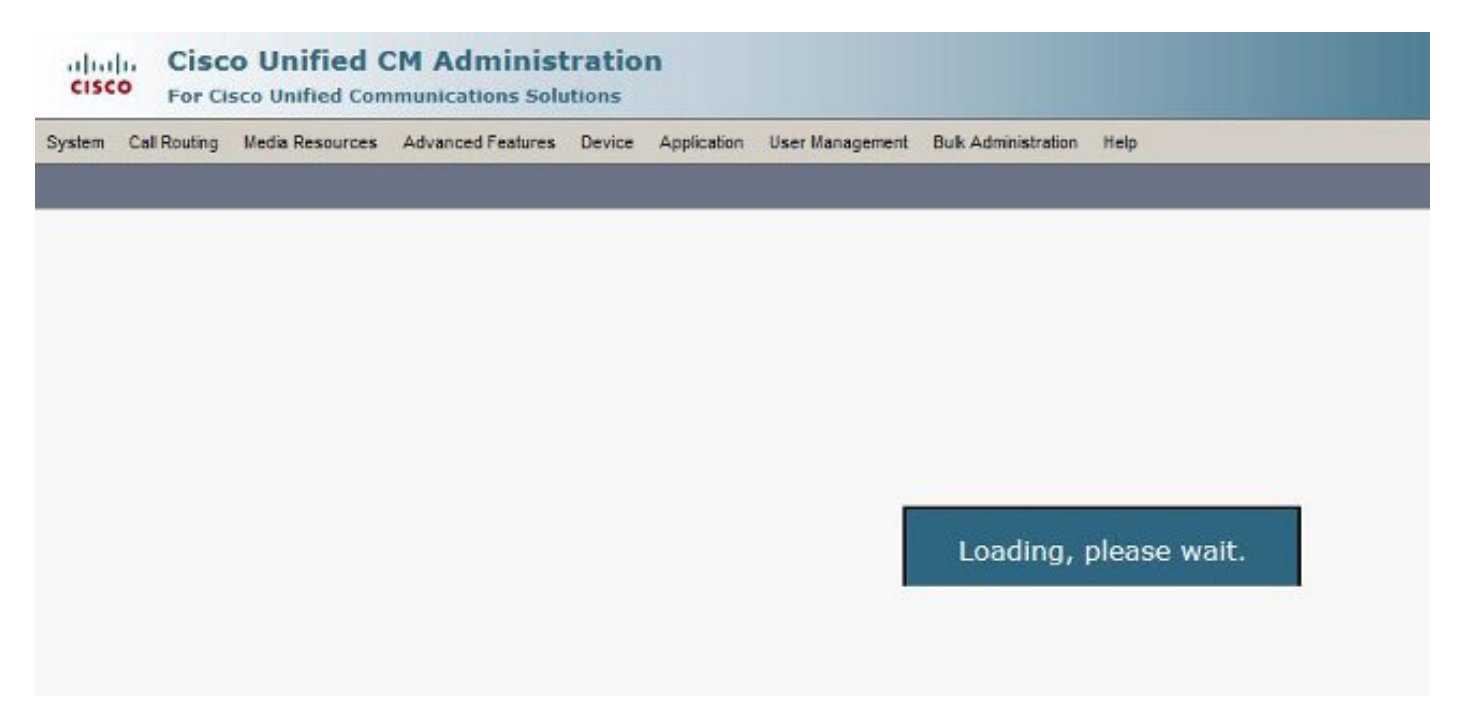

- 1. 请注意,CUCM管理员始终在可用时查询发布者的数据库。请参阅"流程图"部分中的图。
- 2. 检查是否存在任何网络问题/网络延迟。如果通过广域网(WAN)进行集群,则可能会发生这种 情况。
- 使用utils service restart Cisco Tomcat命令从CLI/Secure Shell(SSH) 重新启动Cisco Tomcat服务。
- 4. 安排维护窗口并重新启动CUCM节点。
- 5. 如果问题再次出现,请使用以下日志联系TAC: Call Manager(详细)跟踪Tomcat日志(从文件 输出中**的日志从CLI获取activelog tomcat/logs/\***命令)事件查看器应用程序日志事件查看器系统 日志思科实时信息服务器(RIS)DataCollector性能日志服务管理器日志从CUCM的CLI输出以下 命令:

```
utils diagnose test
utils ntp status
show process load cpu
show process load memory
show process using-most cpu
show process using-most memory
utils core active list
```

思科集成管理控制器(CIMC)日志(从VM -<u>收集技术支持文件(B和C系列)的可视指南</u>) 这些已知缺陷记录在Cisco Bug ID <u>CSCub02337和</u>CSCui86571<u>中</u>。

### 问题 6: 无法在最终用户登录页中复制/粘贴密码

复制/粘贴到CUCM最终用户登录页面的Password字段不起作用。不支持将密码粘贴到CUCM最终用户登录页面的"密码"字段。这与Internet Explorer(IE)、Firefox或Chrome不兼容。

|  | Cisco Cisco | Unified Comm | unications Solut<br>User Options | ions |
|--|-------------|--------------|----------------------------------|------|
|  | -           | In New C     |                                  |      |
|  | · ·         | Password     |                                  | -    |
|  |             | Logir        |                                  |      |
|  |             |              |                                  |      |
|  |             |              |                                  |      |

由于存在安全风险,最终用户页面不允许复制/粘贴密码。这将作为CUCM 9.1.2版及更高版本的一部分添加。但是,已注意到复制/粘贴功能仍适用于CUCM 10.x的几个版本,这些版本记录在Cisco

Bug ID CSCus84153和CSCus84152中。

USOD Enterprise License Manager

### 问题 7:无法使用Firefox和Chrome访问ELM

您无法使用Firefox和Chrome访问企业许可证管理器(ELM),但IE可以使用。当您使用Firefox或 Chrome登录ELM时,所有选项均不可用。

此已知缺陷记录在Cisco Bug ID <u>CSCul30396中</u>。

此问题已在CUCM 9.1.2.11900-10及更高版本中解决。ELM可通过Firefox、IE和Chrome访问。

### 问题 8: 网页自动注销

CUCM网页在空闲超时到期后自动注销。

您可以从CUCM的CLI使用这些命令设置网页超时。

show webapp session timeout set webapp session timeout

admin:set webapp session timeout ? 语法

set webapp session timeout minutes 分钟是必需的,是声明会话无效的分钟数。范围是 5 到 99999。

admin:set webapp session timeout 5 如果继续此操作,它将Web会话的会话超时设置为Cisco Tomcat服务重新启动后或服务器重新启动 后的5分钟。

Continue (y/n)?**y** Tomcat session-timeout updated to 5 minutes. 需要重新启动Cisco Tomcat服务,更改才能立即生效。这会断开活动Web会话。

Continue (y/n)?**y** 

服务重新启动时,请勿按Ctrl-C。如果服务未正确重新启动,请再次输入相同的命令。

Service Manager is running

- Cisco Tomcat[STOPPING]
- Cisco Tomcat[STOPPING]
- Cisco Tomcat[STOPPING]
- Cisco Tomcat[STOPPING]
- Commanded Out of Service
- Cisco Tomcat[NOTRUNNING]
- Service Manager is running
- Cisco Tomcat[STARTING]
- Cisco Tomcat[STARTING]

Cisco Tomcat[STARTED]

Cisco Tomcat服务已成功重新启动。5分钟后,新网络会话超时。当前用于Web会话和应用的会话 超时为5分钟。

### 问题 9:无法访问CUCM的管理员/用户网页

您无法访问CUCM的Admin/User网页。

1. 验证用户凭证是否正确。如果输入了错误的凭据,您会收到此错误。

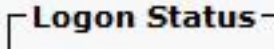

Log on failed - Invalid User ID or Password

## **Cisco Unified CM Administration**

 2. 验证用户是否配置了正确的权限(角色和用户组)。如果配置不正确,网页将再次提示登录页 ,而不会显示任何错误消息。 有关角色<u>和用户组的详细信</u>息,请参阅《Cisco Unified Communications Manager系统指南》。

### 问题 10:本地代理未响应,主代理或本地代理可能已关闭

登录后,您无法从CUCM的灾难恢复系统(DRF)页面访问任何选项。您可能会收到以下消息:

'本地代理未响应。这可能是由于主代理或本地代理关闭'

| Backup - Restore - Help -                             |                                        |
|-------------------------------------------------------|----------------------------------------|
| Schedule List                                         |                                        |
| <u>ጉ</u>                                              |                                        |
| - Status                                              |                                        |
| Status: Local Agent is not responding. This may be du | e to Master or Local Agent being down. |
| - Schedule List                                       |                                        |
| No Schedules configured.                              |                                        |
| Add New                                               |                                        |
|                                                       |                                        |

- 1. 检查IPsec证书并确认有效性。如果已过期,请重新生成IPsec证书。有关如何重新生成证书的 信息,请参阅<u>CallManager证书过期和删除</u>。
- 2. 重新启动Cisco DRF Master和DRF Local服务。

## 相关信息

- <u>Cisco CallManager管理网页无法显示</u>
- 思科统一通信管理器5.x/6.x/7.x/8.x:无法登录到管理页面或用户页
- <u>技术支持和文档 Cisco Systems</u>